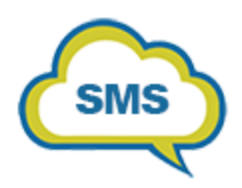

# **Cloud Talk SMS User Manual**

## Quick Guide to use your CloudTalk SMSAccount

To login to your account, go to **crm-centos.comresusa.com** and login with your Zoho username and password.

| 🛆 CloudTalk                                    |  |
|------------------------------------------------|--|
| Sign into your account                         |  |
| Please fill out the following fields to login: |  |
| Enter Email ID                                 |  |
| Enter Password                                 |  |
| Forgot password?                               |  |
| Login                                          |  |
|                                                |  |

If you do not have an account yet, click <u>HERE</u> to book your demo and signup for a new account.

Send SMS

1. On the dashboard, you will see Send SMS. Click Send SMS and select Send Message.

| Search P                   | Dashboard           |                            |            | a Home                      |
|----------------------------|---------------------|----------------------------|------------|-----------------------------|
| 🖉 Dashboard                |                     |                            |            |                             |
| 🚔 Map Extensions           |                     |                            | _          |                             |
| 🗭 SMS Templates            | Disable Phonebridge |                            |            | SMS Credit                  |
| A Send SMS                 |                     |                            |            | 40.00                       |
| 🗪 My Inbox 🔽               |                     |                            |            |                             |
| つ SMS History              |                     | Total Inbound SMS Till Now |            | Total Outbound SMS Till Now |
| 3 SMS Transactions History |                     | 10                         |            | 59                          |
| 📞 DIDs                     |                     |                            |            |                             |
| 🖶 SMS Credits              | •                   | Today's Inbound SMS<br>()  | 2          | Today's Outbound SMS        |
|                            | 𝗭 Assign services   |                            |            |                             |
|                            | Click To Call       | Z Inbound                  | ✓ Outbound | Z Recording                 |
|                            |                     | Αρρίγ                      | Cancel     |                             |

2. Use the Sender Number to select your phone number.

| Send SMS       | Home / Send SMS |
|----------------|-----------------|
| + Send Message |                 |
| Search         |                 |
| Sender Number  | Receiver Number |
|                |                 |
| Status         |                 |
|                |                 |
| Search Reset   |                 |

- 3. Enter under Receiver Number the number you wish to text.
- 4. Under Message, enter the desired text message and hit Send.

| New Message                                                                                   |                                         |
|-----------------------------------------------------------------------------------------------|-----------------------------------------|
| Sender Number<br>United States Minor Out                                                      | Receiver Number United States Minor Out |
| Template Title (Optional)                                                                     | Sender Name                             |
| Select                                                                                        | Chris White                             |
| NOTE: For the Dynamic fields use, {{First_Nmae}} {{Last_Nmae}} {{Phone}} {{Mobile}} {{Email}} |                                         |
| Message                                                                                       |                                         |
|                                                                                               |                                         |
|                                                                                               |                                         |
| 150 characters remaining 1 message(s)                                                         |                                         |
| Send Ca                                                                                       | ncel                                    |

#### SMS Templates

- 1. Use SMS Templates to create as many templates as you like.
- 2. Click Add New and enter a title, keep the status active to use and enter your desired message under Description and click on create.
- 3. You can edit templates later by clicking the pencil and mark old templates as inactive or change the title and description.

| SMS Templates    |                                                                                          |               |              | 46 (   | Home / SMS Templates |
|------------------|------------------------------------------------------------------------------------------|---------------|--------------|--------|----------------------|
| Search<br>Title  | Search Res                                                                               | Status<br>All |              |        |                      |
| 🛔 SMS Ter        | nplates                                                                                  |               | Quick Search | ≡ •    | 10 - + Add New       |
| Title            | Description                                                                              |               | Added By     | Status | Actions              |
| Template 2       | Hi {First_Name}, I hope you are doing well today. I am reaching out about {Product_Name} |               | Chris White  | Active | 2                    |
| Contacts - Intro | Contacts - Intro Hi ((First_Name)), How are you today?                                   |               |              | Active | 1                    |
|                  |                                                                                          |               |              |        |                      |
| Create Template  |                                                                                          |               |              | ∦ Home | / Templates / Create |
| Create Templa    | ate                                                                                      |               |              |        |                      |

| create remplate                       |          |
|---------------------------------------|----------|
|                                       | 🖘 Back   |
| Title                                 | Status   |
| Title                                 | Active • |
| Description                           |          |
|                                       |          |
|                                       |          |
|                                       | 4        |
| 150 characters remaining 1 message(s) |          |
|                                       | _        |
| Create Car                            | cel      |
|                                       |          |

#### My Inbox

- 1. Use the My Inbox to manage all inbound and outbound text messages.
- 2. You can use the SMS from DID or SMS to DID to quickly find inbound or outbound messages.
- 3. You can use the SMS status to filter by messages that are received or sent.
- 4. You can delete any messages using the trashcan in the inbox screen.
- 5. You can use the Quick Search and change the amount of records displayed on the screen.

| Search<br>SMS from DID<br>SMS Status |                 |              |            | SMS to DID           |              |            |                     |          |
|--------------------------------------|-----------------|--------------|------------|----------------------|--------------|------------|---------------------|----------|
| 🗨 Inbox                              |                 |              | Se         | arch Reset           |              |            |                     |          |
|                                      |                 |              |            |                      |              |            | Quick Search        | ≡ - 10 - |
| View Message                         | SMS Sender Name | SMS From DID | SMS to DID | SMS Text             | Read Status  | SMS Status | SMS Created Date    | Actions  |
| ø                                    | (not set)       | 7542341525   | 9544208754 | Awesome. Hope he lik | $\checkmark$ | received   | 2023-11-02 19:40:54 | <b></b>  |
| ø                                    | (not set)       | 7542341525   | 9544208754 | What up              | $\checkmark$ | received   | 2023-10-31 22:16:08 | â        |

## SMS History

1. SMS History will show all DID's and the total inbound and outbound messages sent. You can export the list of DID's and search for any number in your system.

| SMS History                            |           |               |              | Home / SMS History       |
|----------------------------------------|-----------|---------------|--------------|--------------------------|
| Search<br>Start End Date<br>Date Range |           | Sender Number |              |                          |
| Status                                 |           |               |              |                          |
|                                        |           | Search Reset  |              |                          |
| SMS History                            |           |               | Quick Search | ≡ • 10 • <b>≛</b> Export |
| DID Number                             | Total SMS | SMS Status    | Inbound      | Outbound                 |
| 9544208755                             | 1         | delivered     | 0            | 1                        |
| 9544208754                             | 68        | pending       | pending 10   |                          |

## SMS Transactions History

1. SMS Transactions History will show all previous transactions of SMS credits.

| SMS Transactions Histor  | у          |       |              |                |         | Home / SMS Transactions History |  |  |
|--------------------------|------------|-------|--------------|----------------|---------|---------------------------------|--|--|
| Search<br>Date Range     |            |       | 1            | Туре           |         |                                 |  |  |
| Date Range               |            |       |              | All            |         |                                 |  |  |
| From DID To DID          |            |       |              |                |         |                                 |  |  |
|                          |            |       | Search Reset |                |         |                                 |  |  |
| SMS Transactions History |            |       |              |                |         |                                 |  |  |
| From DID                 | To DID     | Count | Debit Amount | Current Amount | Туре    | Date                            |  |  |
| 9544208757               | 7542341525 | 1     | 1            | 41             | Inbound | 2023-11-03 14:23:46             |  |  |

### SMS Credits

1. SMS Credits will show the current SMS credit balance.

| SMS Credits: Chris White(Credit Balance: 40) | #Home / SMS Credits / Chris White |
|----------------------------------------------|-----------------------------------|
| Search                                       |                                   |
| Date Range                                   |                                   |
| 2023-11-07 - 2023-11-07                      |                                   |
| Search Reset                                 |                                   |
| SMS Credits: Chris White(Credit Balance: 40) |                                   |
| No results found.                            | 🛳 Export 🔷 Back                   |